#### WALK THE CUSTOMER THROUGH EACH OF THE FOLLOWING KEY DELIVERY FEATURES

HOW TO DEFROST - page 22-25

- Press the front defrost button.
- 2 Set to warmest temperature setting.
- <sup>3</sup> Set to highest fan speed.

(!)

TIRE PRESSURE MONITORING SYSTEM (TPMS) - page 35

LOW TIRE PRESSURE INDICATOR / TPMS MALFUNCTION INDICATOR

NOTE: Tire pressure may vary in colder temperatures causing the low tire pressure indicator (1) to illuminate. Inflate tires according to the Tire Pressure Label located on the driver's side door pillar.

#### UWINDSHIELD WIPER / WASHER - page 09

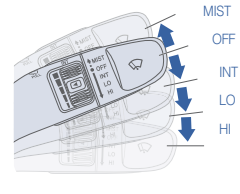

 To activate wipers move the switch down to one of the three positions (INT, LO, HI)

• To adjust "INT" speed move switch

- To spray washer fluid pull lever toward you
- Push lever up for a single wiper pass

#### UNLOCKING VEHICLE - page 02

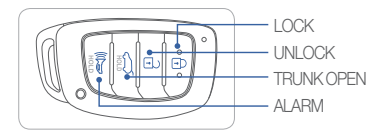

#### BLUE LINK - pages 29-31

- Assist with creating MyHyundai.com account
- Assist with Blue Link enrollment
- Show Blue Link Users Manual & tear out Voice Commands/Quick Tip Card
- Encourage customers to press the Blue link button 🇳

| MAINTENANCE                                                                                                    |                                                                  |                                                                               |                                          |                                                                 |  |
|----------------------------------------------------------------------------------------------------|------------------------------------------------------------------|-------------------------------------------------------------------------------|------------------------------------------|-----------------------------------------------------------------|--|
| Scheduled Maintenance                                                                                                    | Normal Usa                                                       | Normal Usage                                                                  |                                          | Severe Usage*                                                   |  |
| Engine Oil and Filter (2.4 GDI)*                                                                                                    | Replace                                                          | 7,500 or 12 mos.                                                              | Replace                                  | 3,750 or 6 mos.                                                 |  |
| Engine Oil and Filter (1.6TGDI/2.0TGDI)*                                                                                               | 1st Replace 3,000 or 6 mos.<br>Add'l Replace 5,000 or 6 mos.     |                                                                               | Replace                                  | 3,000 or 3 mos.                                                 |  |
| Fuel Additive (2.4 GDI) *1                                                                                                    | Add                                                              | 7,500 or 12 mos.                                                              | Add                                      | Same as Normal                                                  |  |
| Fuel Additive (2.0 TGDI) *1                                                                                                    | 1st Add 3,000<br>Add'l Add 5,00                                  | or 6 mos.<br>00 or 6 mos.                                                     | Add                                      | Same as Normal                                                  |  |
| Tire Rotation                                                                                                    | Perform                                                          | 7,500                                                                         | Perform                                  | 7,500                                                           |  |
| Air Cleaner Filter                                                                                                    | Inspect<br>Replace                                               | 7,500<br>30,000                                                               | Inspect<br>Replace                       | Same As Normal<br>More Frequently                               |  |
| Vacuum Hose                                                                                                    | Inspect                                                          | 7,500                                                                         | Inspect                                  | Same As Normal                                                  |  |
| Climate Control Air Filter<br>(for Evaporator and Blower Unit)                                                                         | Replace                                                          | 15,000                                                                        | Replace                                  | More Frequently                                                 |  |
| Air Conditioning Refrigerant                                                                                                    | Inspect                                                          | 15,000                                                                        | Inspect                                  | Same As Normal                                                  |  |
| Brake Hoses & Lines                                                                                                    | Inspect                                                          | 15,000                                                                        | Inspect                                  | Same As Normal                                                  |  |
| Drive Shafts & Boots                                                                                                    | Inspect                                                          | 15,000                                                                        | Inspect                                  | 7,500                                                           |  |
| Exhaust Pipe & Muffler                                                                                                    | Inspect                                                          | 15,000                                                                        | Inspect                                  | Same As Normal                                                  |  |
| Front Disc Brake/Pads, Calipers & Rotors                                                                                               | Inspect                                                          | 15,000                                                                        | Inspect                                  | More Frequently                                                 |  |
| Steering Gear Box, Linkage & Boots/<br>Lower Arm Ball Joint, Upper Arm Ball Joint                                                      | Inspect                                                          | 15,000                                                                        | Inspect                                  | More Frequently                                                 |  |
| Suspension Mounting Bolts                                                                                                    | Inspect                                                          | 15,000                                                                        | Inspect                                  | Same As Normal                                                  |  |
| Brake fluid                                                                                                    | Inspect                                                          | 30,000                                                                        | Inspect                                  | Same As Normal                                                  |  |
| Crankcase Ventilation Hose                                                                                                    | Inspect                                                          | 30,000                                                                        | Inspect                                  | Same As Normal                                                  |  |
| Fuel Filter                                                                                                    | Inspect                                                          | 30,000                                                                        | Inspect                                  | Same As Normal                                                  |  |
| Fuel Lines, Fuel Hoses and Connections                                                                                                 | Inspect                                                          | 30,000                                                                        | Inspect                                  | Same As Normal                                                  |  |
| Fuel Tank Air Filter                                                                                                    | Inspect                                                          | 30,000                                                                        | Inspect                                  | Same As Normal                                                  |  |
| Rear Disc Brake/Pads, Parking Brake                                                                                                    | Inspect                                                          | 30,000                                                                        | Replace                                  | More Frequently                                                 |  |
| Vapor Hose, Fuel Tank & Fuel Filler Cap                                                                                                | Inspect                                                          | 30,000                                                                        | Replace                                  | Same As Normal                                                  |  |
| Valve Clearance (if equipped)                                                                                                    | Inspect                                                          | 60,000                                                                        | Inspect                                  | Same As Normal                                                  |  |
| Spark Plugs (2.4GDI)                                                                                                    | Replace                                                          | 105,000                                                                       | Replace                                  | More Frequently                                                 |  |
| Spark Plugs (1.6TGDI/2.0TGDI)                                                                                                    | Replace                                                          | 45,000                                                                        | Replace                                  | More Frequently                                                 |  |
| Drive Belt (Alt, A/C)                                                                                                    | 1st Inspect 60,000 or 72 mos.<br>Add'l Inspect 15.000 or 24 mos. |                                                                               | Inspect                                  | Same As Normal                                                  |  |
| Coolant                                                                                                    | 1st Replace 60,000 or 60 mos.<br>Add'l Replace 30,000 or 24 mos. |                                                                               | Replace                                  | Same As Normal                                                  |  |
| Automatic Transmission Fluid                                                                                                    | No check, No                                                     | service required                                                              | Replace                                  | 60,000                                                          |  |
| Dual Clutch Transmission Fluid                                                                                                    | Inspect                                                          | 37,500                                                                        | Replace                                  | 75,000                                                          |  |
| *Check the engine oil regularly between rec<br>*1 If TOP TIER Detergent Gasoline is not av<br>from your authorized Hyundai dearler alc | commended oil<br>vailable, one bo<br>ong with informa            | change. Hyundai recor<br>ttle of additive is recom<br>ttion on how to use the | nmends Qua<br>Imended. Ad<br>m. Do not m | iker State oil.<br>ditives are available<br>ix other additives. |  |
| See Owner's Manual for details.                                                                                                    |                                                                  |                                                                               |                                          |                                                                 |  |

Looking Formore detailed information? This Quick Reference Guide does not replace your vehicle's Owner's Manual. If you require additional information or are unsure of a specific issue, We recommend that you always refer to the vehicle's Owner's Manual or contact your authorized Hyundai dealer. The information contained in this Quick Reference Guide is correct at the time of printing; however, specifications and equipment can change without notice. No warranty or guarantee is being extended in this Quick Reference Guide, and Hyundai reserves the right to change product specifications and equipment. Some vehicles are shown with optional equipment.

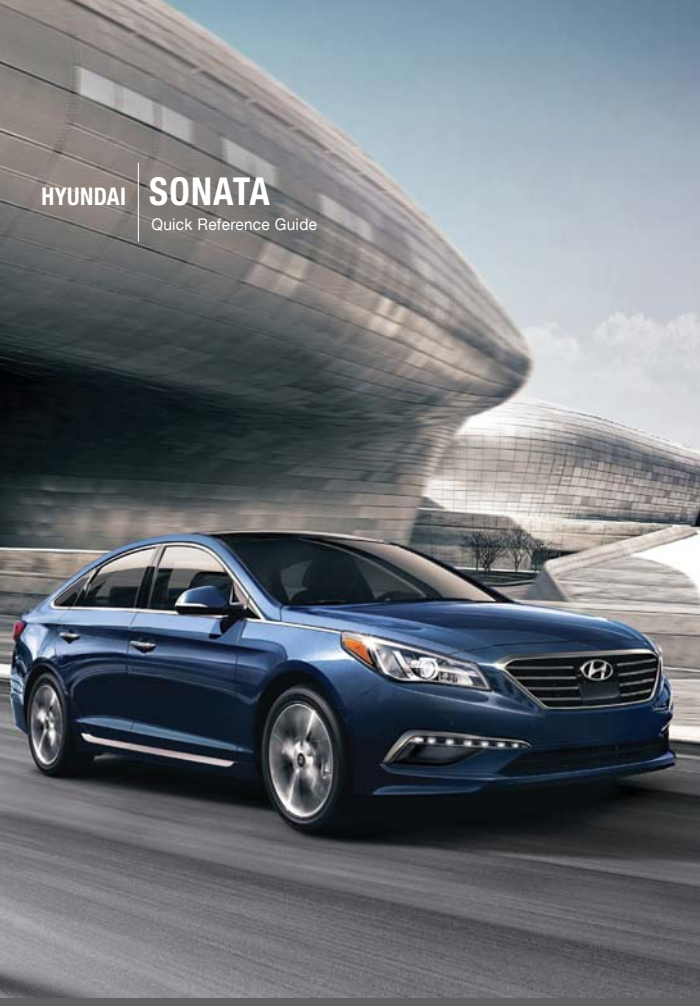

www.hyundai.com

HYUNDAI NEW THINKING, NEW POSSIBILITIES,

NP150-F2016-B

(Rev 07/16/15) Printing 07/19/15 
 Roadside Assistance:
 1-800-243-7766

 Consumer Affairs:
 1-800-633-5151

 Sirius XM<sup>®</sup> Radio:
 1-800-967-2346

 Blue Link:
 1-855-2BLUELINK

 (1-855-2BLUELINK)
 (1-855-225-8354)

# Table of contents

#### **GETTING STARTED**

| Driver position memory system |  |
|-------------------------------|--|
| Engine start / stop button    |  |
| Front seat adjustment         |  |
| Headrest adjustment           |  |
| Seat belt adjustment          |  |
| Smart key                     |  |

#### FEATURES AND CONTROLS

| Child - protector rear door lock |
|----------------------------------|
| Climate control                  |
| Clock Adjustment                 |
| Driver's main controls           |
| Fuel filler lid                  |
| Headlights                       |
| Homelink wireless control system |
| Instrument cluster               |
| Instrument panel illumination    |
| Interior lights                  |
| LCD display control              |
| LCD display modes                |
| Rear parking assist system       |
| Rear seat folding                |
| Smart trunk                      |
| Steering wheel adjustment        |
| Sunroof                          |
| Trunk opening                    |
| Wipers and washer                |
|                                  |

#### MULTIMEDIA

| Android Auto                 |
|------------------------------|
| Blue Link Telematics system  |
| Bluetooth operational tips   |
| Bluetooth phone operation    |
| Bluetooth phone pairing      |
| Navigation                   |
| Standard Audio               |
| Steering wheel audio control |

#### DRIVING

| AUX, USB and iPod port                 | 3 |
|----------------------------------------|---|
| Auto Hold                              | 3 |
| Automatic transmission                 | 3 |
| Blind Spot Detection (BSD) system      | 3 |
| Cruise control / Smart cruise control  | 4 |
| Drive mode integrated control system   | 4 |
| Dual clutch transmission               | 3 |
| Electric Parking Brake [EPB]           | 3 |
| Electronic Stability Control (ESC)     | 3 |
| Lane Departure Warning System (LDWS)   | 3 |
| Paddle shifter                         | 3 |
| Tire Pressure Monitoring System (TPMS) | 3 |

\* Some vehicles may not be equipped with all the listed features.

your Owner's Manual.

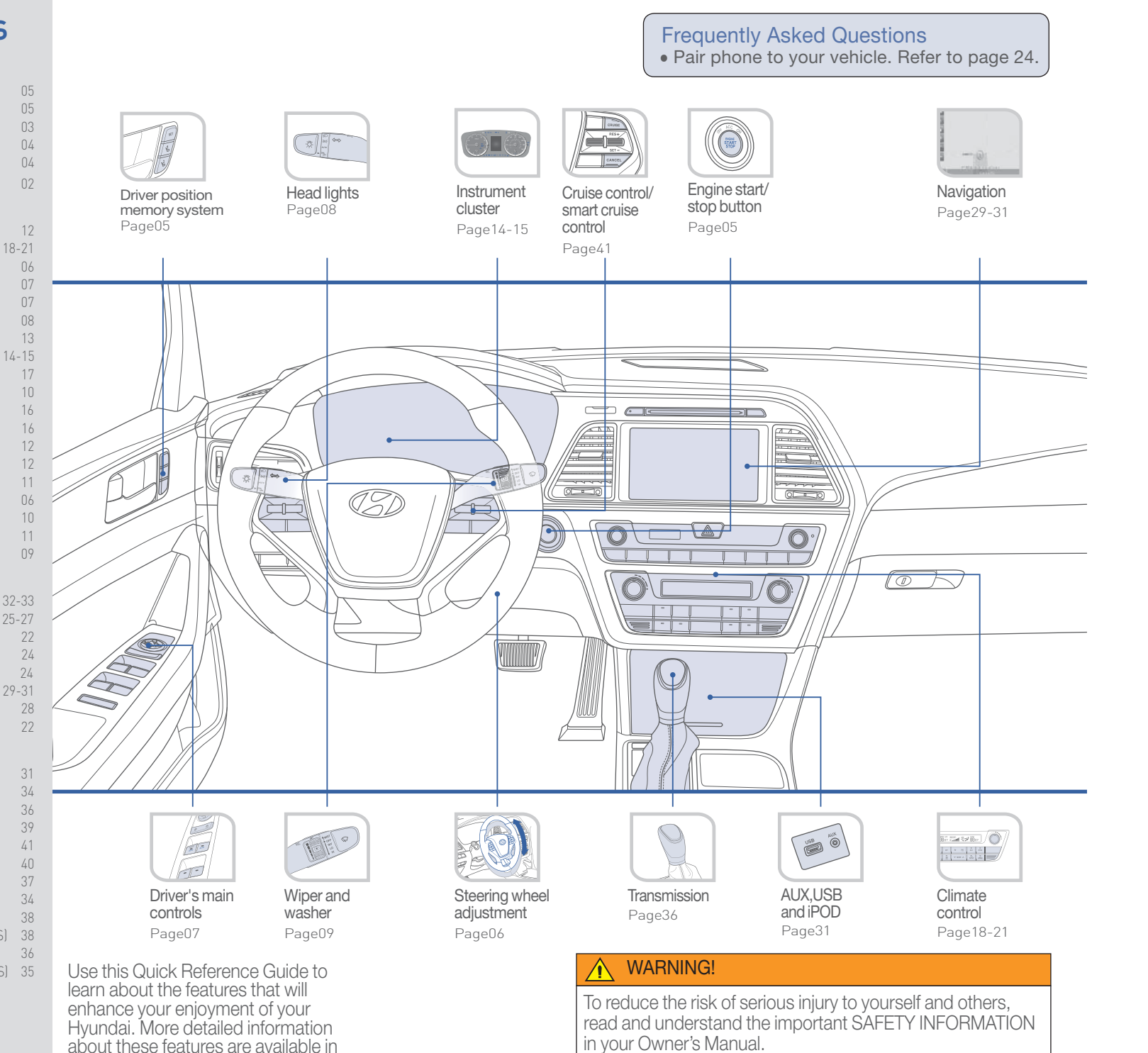

**GETTING STARTED** 

### SMART KEY

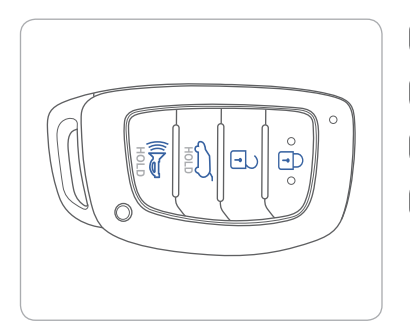

Unlock ( )Trunk open Panic

Lock

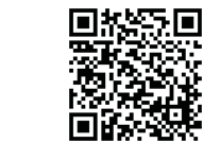

Driver's door Lock / Unlock Smart key must be within 28~40 in. from the outside door handle. Press: Once – Unlock driver door Twice - Unlock all doors Third – Lock all doors

#### NOTE:

User selectable option see Owner's Manual for more detail.

#### Remove mechanical key.

Press and hold the release button  $\triangle$  to remove the mechanical key

### FRONT SEAT ADJUSTMENT (Manual)

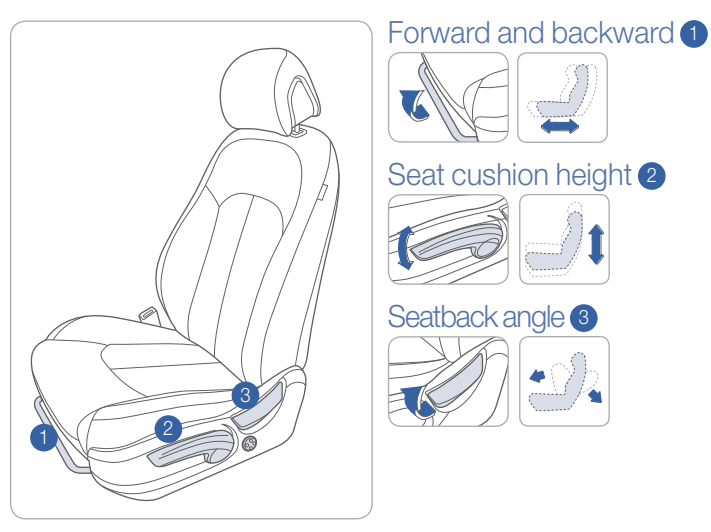

### FRONT SEAT ADJUSTMENT (Power)

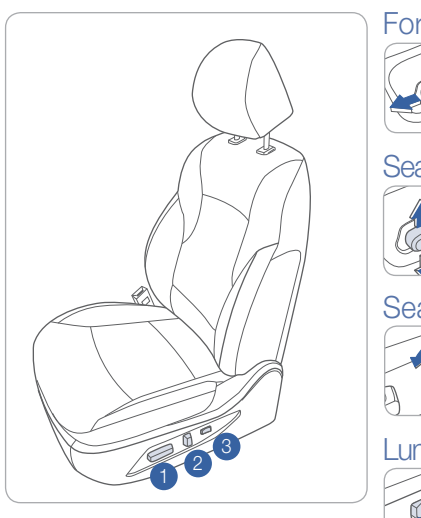

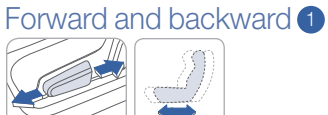

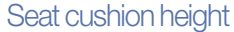

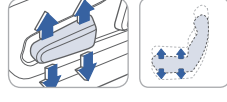

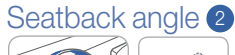

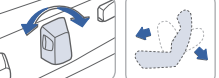

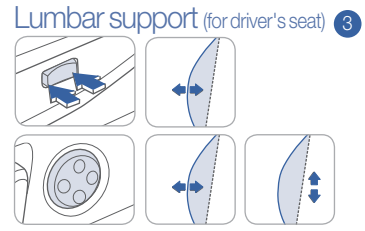

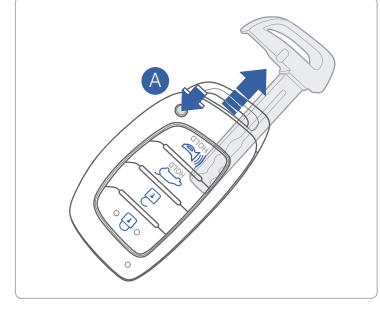

#### 

**GETTING STARTED** 

## ] 🕘 [] = D 🔤 📟 🖌 (4 🤤 🗐 📖 (4) 🔖 []

### **HEADREST ADJUSTMENT**

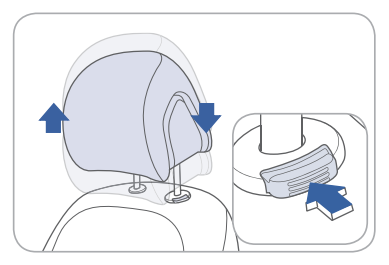

To Raise Headrest: Pull headrest up.

To Lower Headrest: Press lock button while pressing down on headrest.

### **ENGINE START/STOP BUTTON**

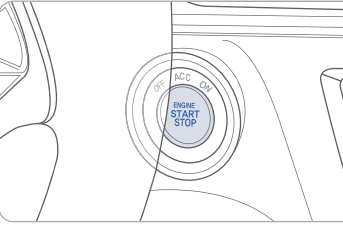

With the ignition OFF and foot OFF of brake pedal, press the Engine Start/ Stop button.

• Once for ACC (Accessory) mode.

- Twice for ON mode.
- Three times for OFF.

To start the engine in any mode (including OFF), press the Engine Start/Stop button while pressing the brake pedal.

To shut the engine OFF, place shift lever in P (Park) and press the Engine Start/Stop button again.

### **Emergency situations**

#### Shut off engine while drving

Press engine start/stop button for more than 2 seconds or 3 times consecutively within 3 seconds.

Restart engine while driving

Press engine start/stop button with shift lever in N (Neutral).

### **DRIVER POSITION MEMORY SYSTEM**

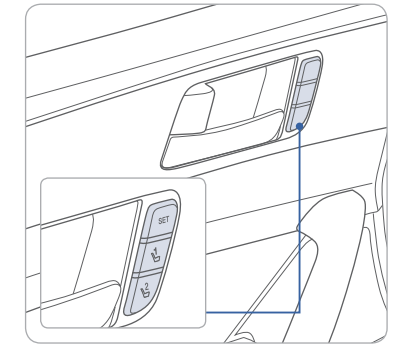

### Storing

- 1. Adjust the driver's seat position, outside rearview mirror position and instrument panel illumination intensity.
- 2. Press the SET button. The system will beep once.
- 3. Press one of the memory buttons (1 or 2) within 5 seconds. The system will beep twice.

**NOTE**: Transmission must be in P (Park).

### Recalling

Press the desired memory button (1 or 2). The system will beep once.

### SEAT BELT ADJUSTMENT (Front seat)

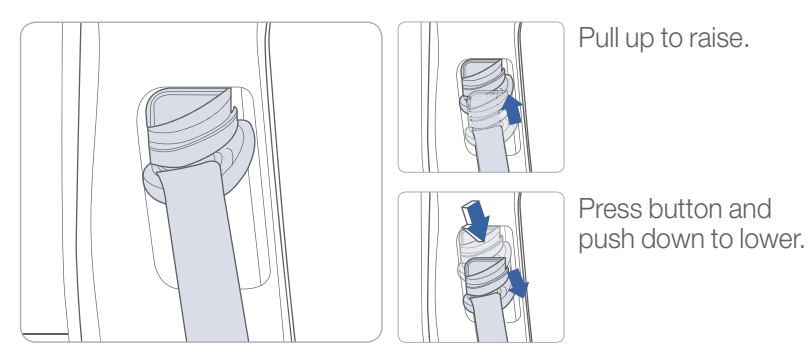

### STEERING WHEEL ADJUSTMENTS

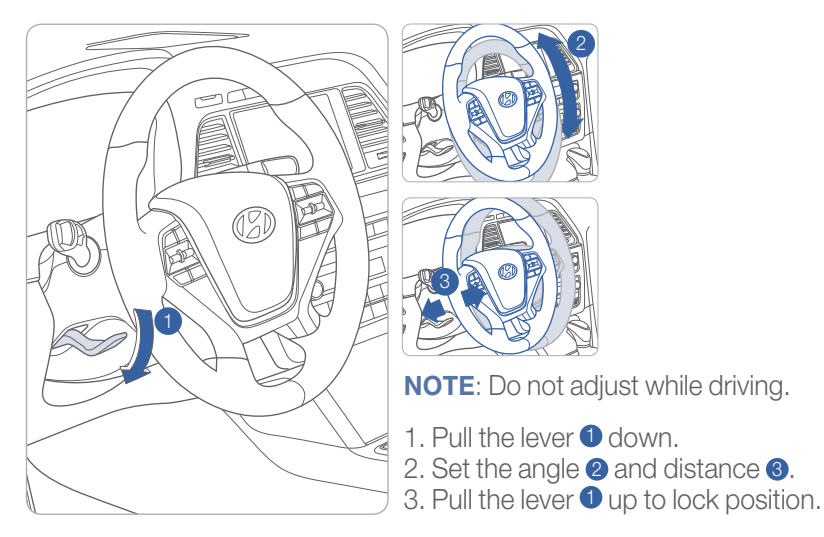

### **CLOCK ADJUSTMENT**

#### With Standard Radio

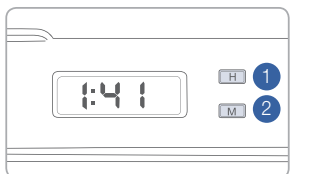

#### With Navigation

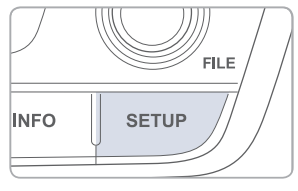

### 1. Hour

Press the 1 button to adjust the Hour.

### 2. Minute

Press the 2 button to adjust the Minute.

- NOTE: Press and hold 1 and 2 to switch between 12 or 24 hours.
- 1. Press the SETUP button.
- 2. Touch the "Clock" button on screen.
- 3. Select GPS Time to On.

### **FUEL FILLER LID**

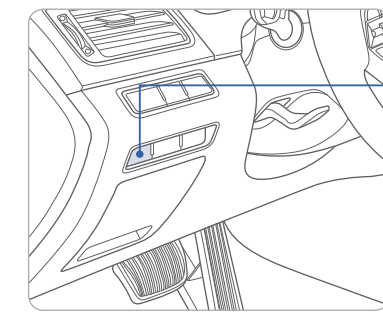

Check the engine oil regularly between recommended oil changes.

### **DRIVER'S MAIN CONTROLS**

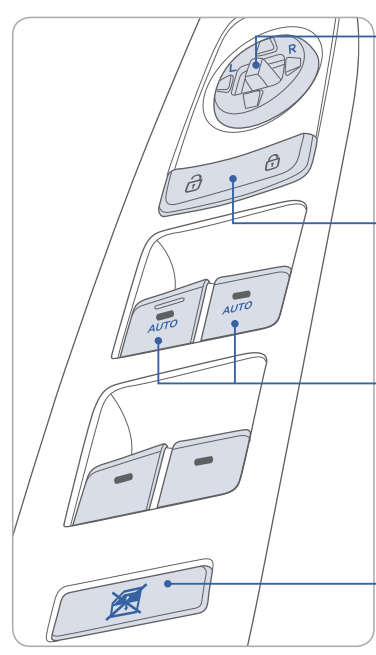

#### **Outside Rearview Mirror**

•Move the lever towards L (left) or R (right) on the switch. Then adjust the mirror by using the mirror adjustment control switch.

**NOTE**: Tighten the fuel filler cap until one click is heard.

Emergency fuel filler door release

located on the left side of the trunk.

Pull the handle of the release

#### - Door Lock

Locks/unlocks all doors.

#### Window Auto down/up (if equipped) Press past detent to fully open/close

Press past detent to fully open/close window.

#### Power window lock button

Disables the power window switches on the rear passenger doors.

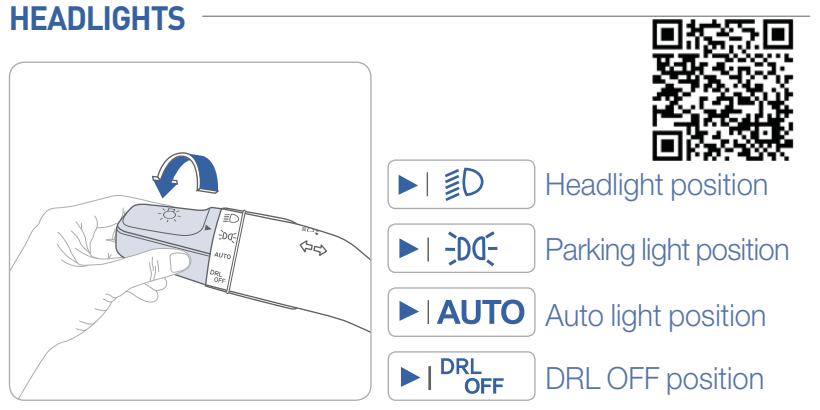

#### **Headlight Delay**

Headlights may stay on for 15 seconds after exiting and locking vehicle. Press remote lock button twice to turn headlights off.

# Turn signals and lane change signals

#### Flashing headlights

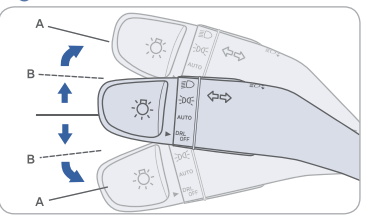

#### High beam

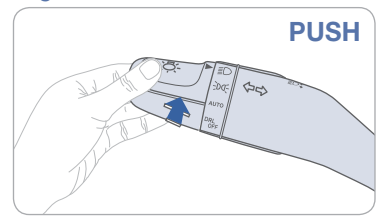

#### NOTE:

To turn off high beam, pull the lever towards you.

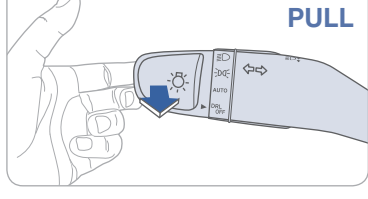

#### Smart high beam

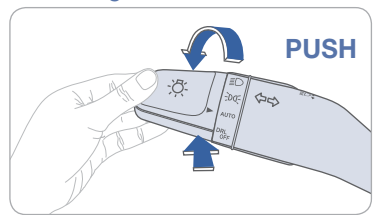

## Smart High Beam Function

1. Select auto position on stalk.

Deleter duto position on stark.
 Push lever forward to engage Auto High beam.
 Push lever forward again to disengage.

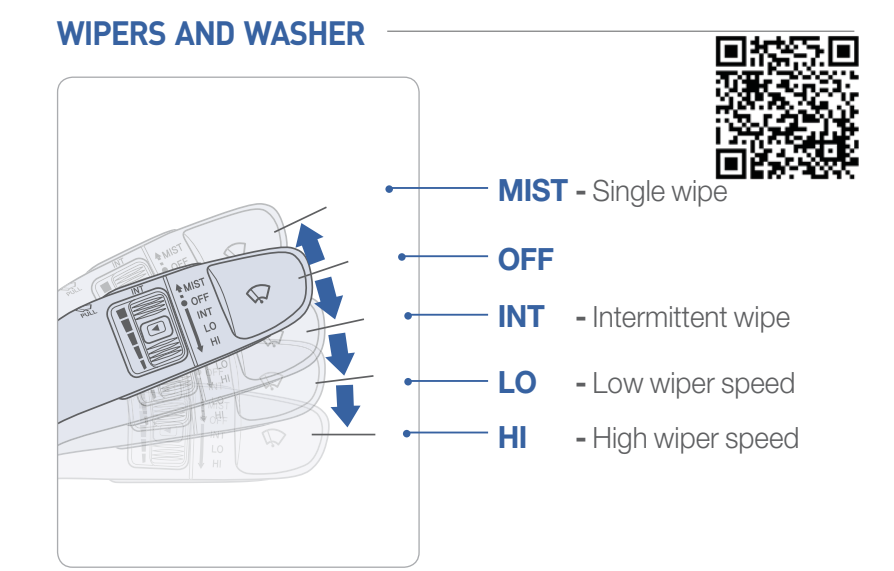

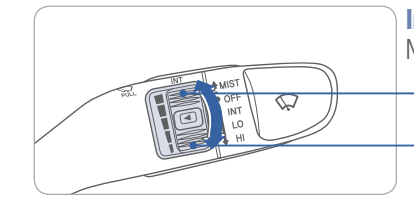

#### Intermittent Wipe Time Adjustment Move the control switch.

- Fast wiper speed

- Slow wiper speed

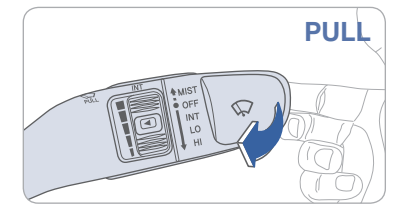

#### Windshield Washer

Pull the lever gently toward you to spray washer fluid on the windshield and to run the wipers1-3 cycles.

#### **SUNROOF**

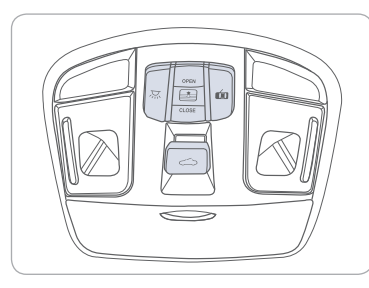

### Sliding the sunroof

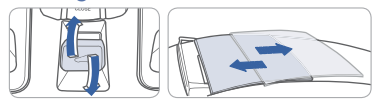

Slide the Sunroof Button rearward to open sunroof. (This operation will also open the Sunshade, if it is not in the open if it is not in the open position.) position.) Slide the Sunroof Button forward to close the Sunroof.

### **INTERIOR LIGHTS**

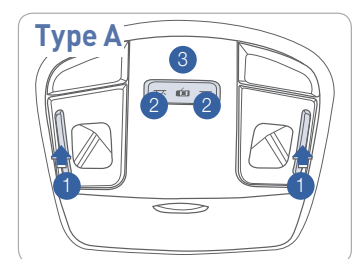

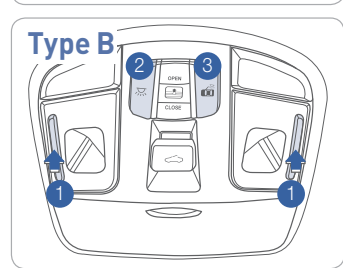

# Sunshade

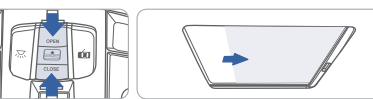

Press Rear Button to open Sunshade. Press Forward Button to close Sunshade (This operation will also close Sunroof

if open or vented position.)

### Tilting the sunroof

Front Map Lamp

lamp on or off.

is open.

Push the switch to turn the map

lamp (overhead lamp) on or off.

Front Room Lamp ( , , ) 2 (Type B)

Push the switch to turn the room

Lights will turn on when any door

lamp (overhead lamp) on or off.

Front Door Lamp ( 🚮 ) 3

Front Room Lamp (, , ) (Type A) Push the switch to turn the room

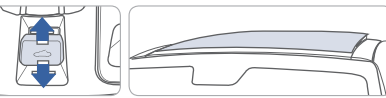

Press the Sunroof Button to tilt the Sunroof to the vented postion. (This operation will also open the Sunshade, Pull the Sunroof Button downward to close the Sunroof.

### **TRUNK OPENING**

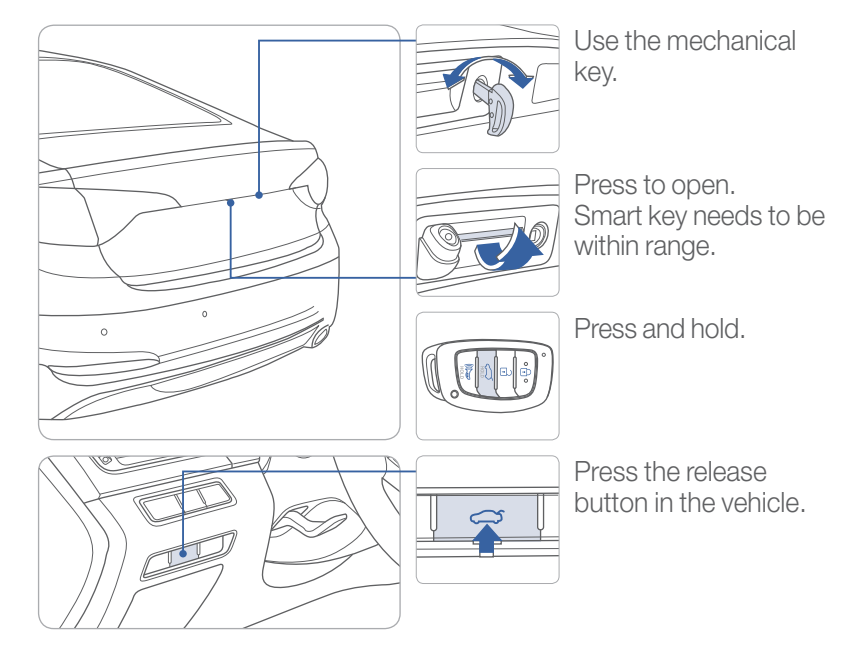

### **SMART TRUNK**

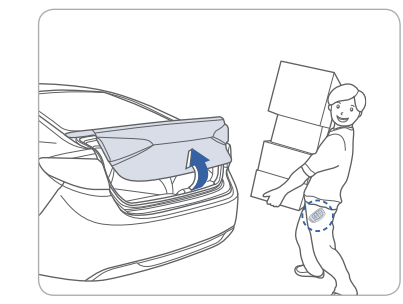

### **Smart Trunk**

Trunk will open automatically when detecting smart key within range near the trunk for more than 3 seconds.

#### To enable Smart Trunk function:

Vehicle must be in P (Park) to adjust settings in the User Setting mode.

- 1. Select "Door/Trunk" in the User Settings in the instrument cluster.
- 2. Check "Smart Trunk".

Function is active after 15 seconds when all doors are closed and locked and key is not detected. The vehicle will also provide an audible and visual alarm while activating. For more details, refer to Owner's Manual.

NOTE:

### CHILD-PROTECTOR REAR DOOR LOCK

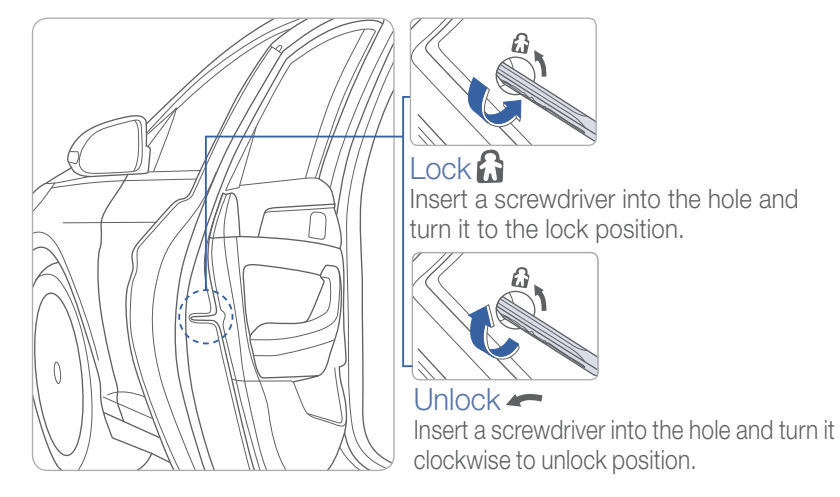

### **REAR SEAT FOLDING**

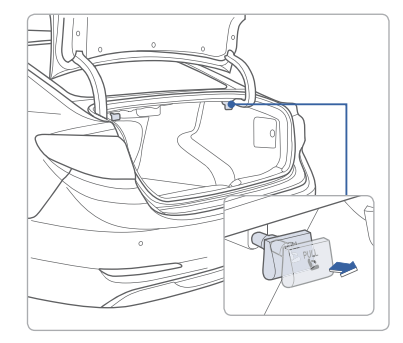

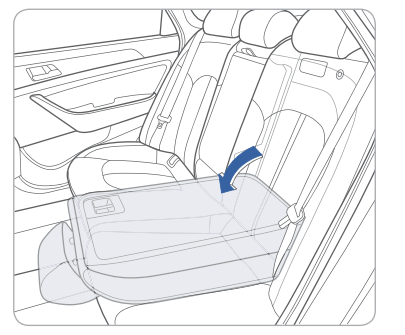

### **REAR PARKING ASSIST SYSTEM**

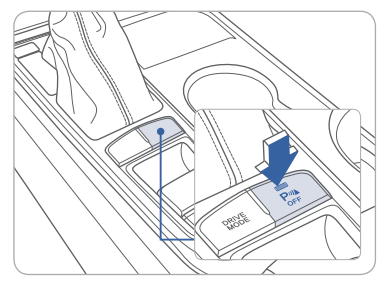

The rear parking assist system assists the driver during reverse movement of the vehicle by chiming if any object is sensed within the distance of 47 inch behind the vehicle.

Push the button to turn off the rear parking assist system. The indicator light on the button will turn on.

### HOMELINK WIRELESS CONTROL SYSTEM

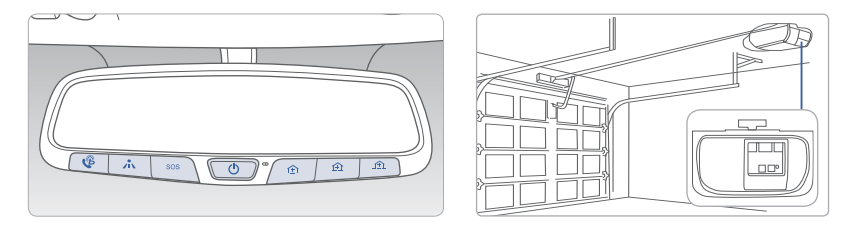

#### Standard Programming

To train most devices, follow these instructions:

- 1. For first-time programming, press and hold the two outside buttons, HomeLink<sup>®</sup> Channel 1 and Channel 3 Buttons, until the indicator light begins to flash (after 10 seconds). Release both buttons. Do not hold the buttons for longer than 20 seconds.
- 2. Position the end of your hand-held transmitter 1-3 inches (2-8 cm) away from the HomeLink<sup>®</sup> buttons while keeping the indicator light in view.
- 3. Simultaneously press and hold both the HomeLink<sup>®</sup> and hand-held transmitter button. DO NOT release the buttons until step 4 has been completed.
- 4. While continuing to hold the buttons the red indicator Status LED will flash slowly and then rapidly after HomeLink<sup>®</sup> successfully trains to the frequency signal from the hand-held transmitter. Release both buttons.

For detail instructions, refer to your Owner's Manual or visit www.homelink.com or call (800) 355-3515.

**INSTRUMENT CLUSTER** 

### Type A

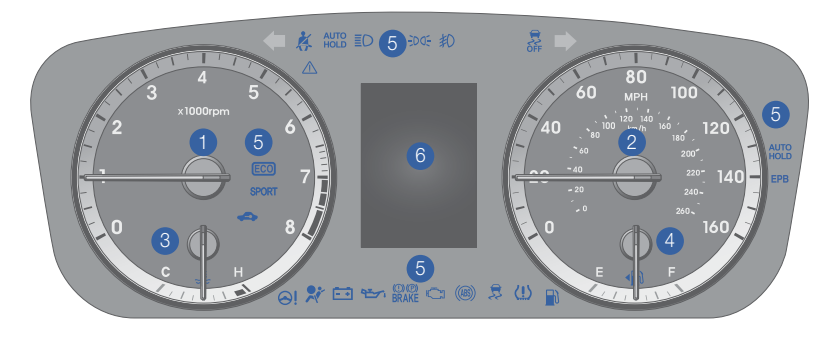

## Type B (colored display)

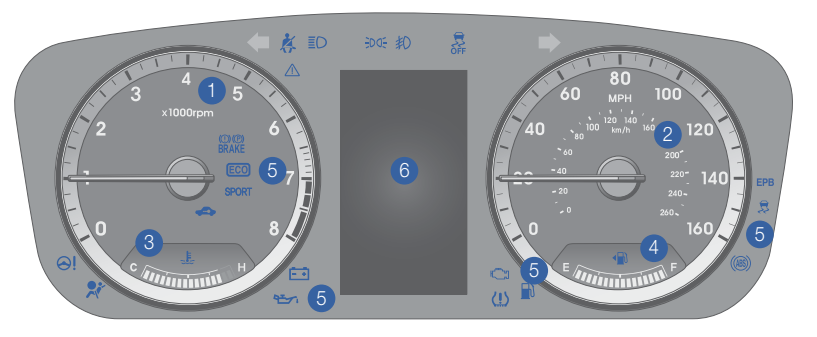

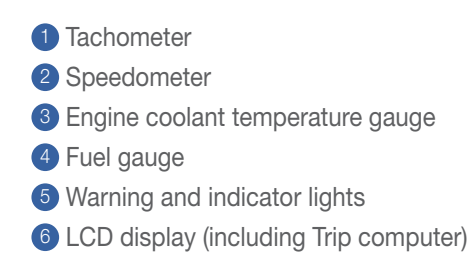

### Type C

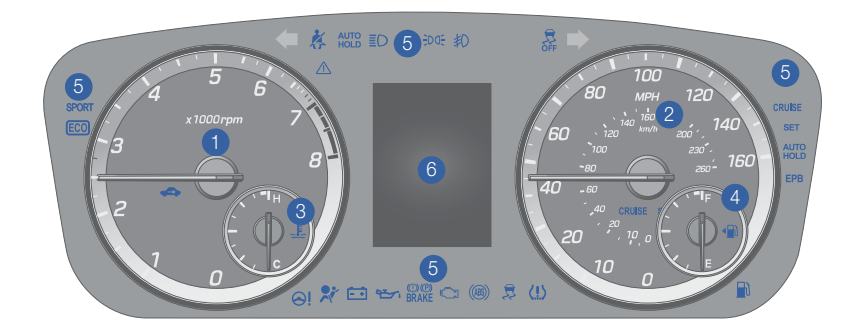

## **Type D** (colored display)

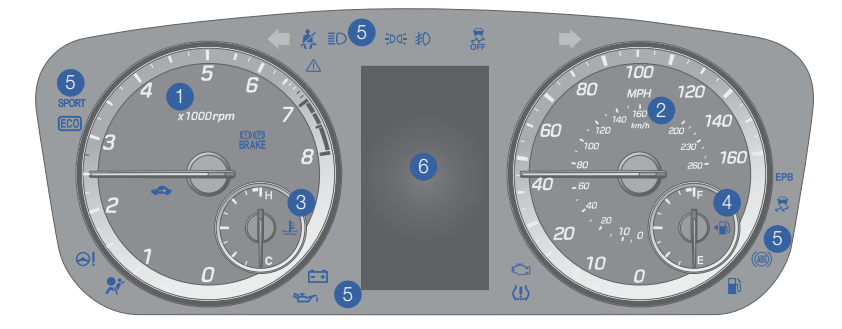

**INSTRUMENT CLUSTER** 

### LCD DISPLAY MODES

| Modes                               | Symbol      | Explanation                                                                                                    |
|-------------------------------------|-------------|----------------------------------------------------------------------------------------------------|
| Trip Computer                       |             | This mode displays driving information like the tripmeter, fuel economy, and so on.                            |
| Turn By Turn (TBT)<br>(if equipped) | L.          | This mode displays the state of the navigation.                                                                |
| SCC/LDWS<br>(if equipped)           |             | This mode displays the state of the Smart<br>Cruise Control (SCC) and<br>Lane Departure Warning System (LDWS). |
| A/V                                 | 1           | This mode displays the state of the A/V (Audio Visual) system.                                                 |
| Information                         | 🔍 or 🗥 or 👍 | Displays service interval and warning messages.                                                                |
| User Settings                       | ¢           | Changes settings.                                                                                              |

### LCD DISPLAY CONTROL

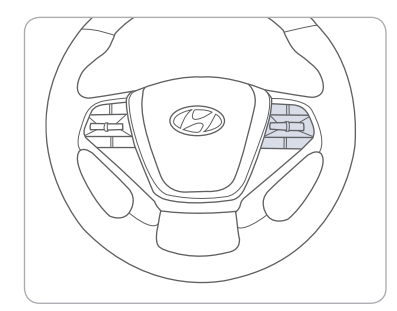

CANCE

# : MODE button for changing modes

2 ▲,▼ : MOVE switch for changing items

3 OK : SELECT/RESET button for setting or resetting the selected item

Type A

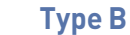

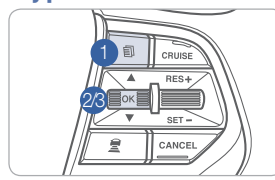

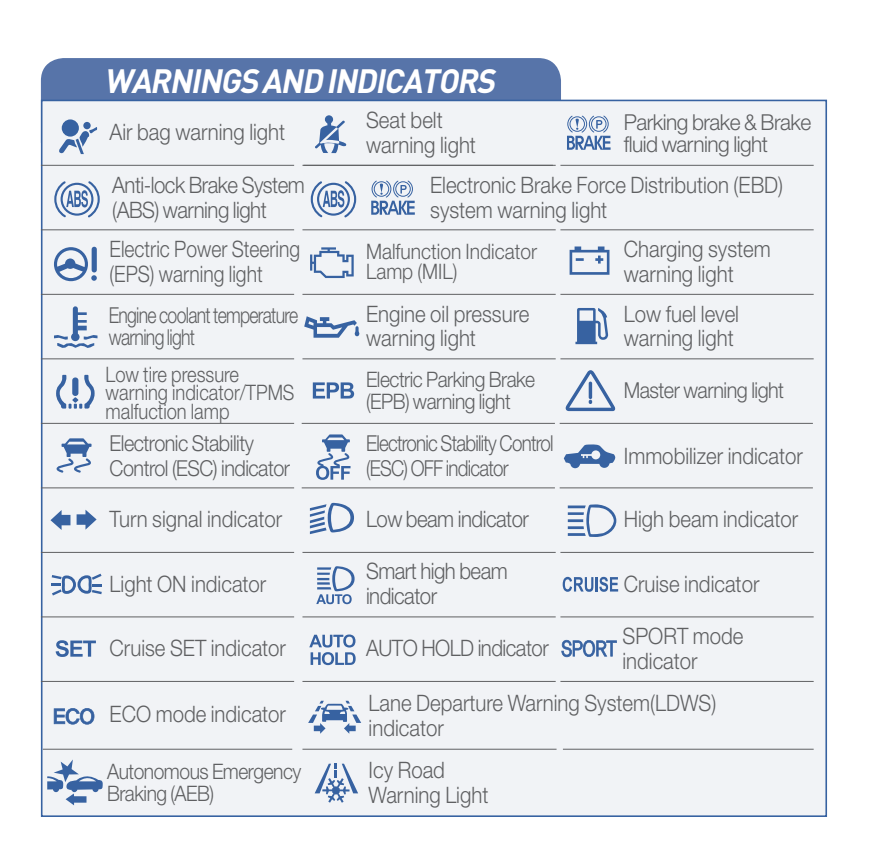

### INSTRUMENT PANEL ILLUMINATION

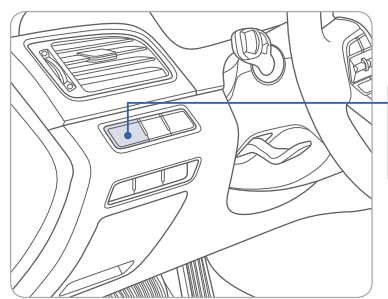

Press - or + to adjust instrument cluster illumination brightness.

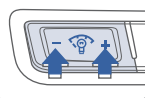

**CLIMATE CONTROL** 

### MANUAL CLIMATE CONTROL

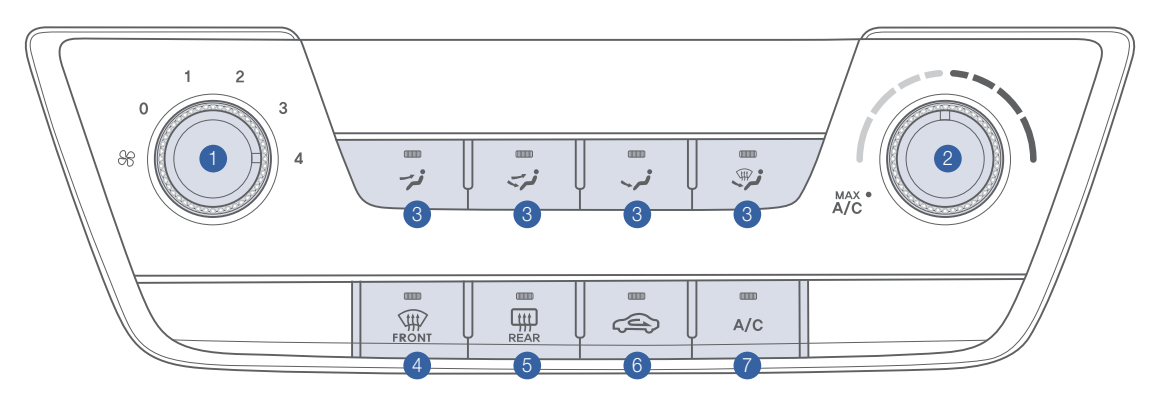

- 1 Fan speed control knob
- 2 Temperature control knob
- 3 Mode selection buttons
- 4 Front windshield defroster button

#### **DEFOGGING/DEFROSTING**

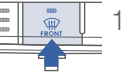

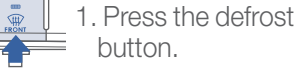

button.

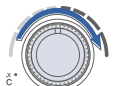

2. Select warmest temperature.

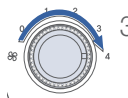

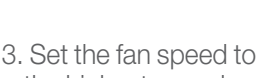

the highest speed.

6 Air intake control button

**5** Rear window defroster button

A/C (Air Conditioning) button

🗐 💪 🥲 🥅 🔲 ANDROW AUTO

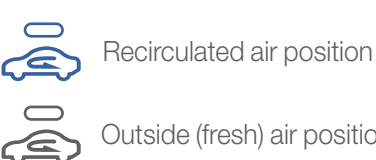

**AIR INTAKE CONTROL** 

Outside (fresh) air position

### **MODE SELECTION**

Changing the direction of the air flow as follow.

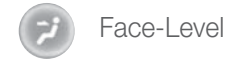

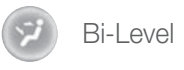

Floor-Level

Floor & Defrost-Level

Defrost-Level

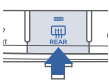

Press to activate/deactivate the rear defroster.

### MAX A/C MODE

MAX A/C Mode automatically engages Recirculated air position. To prevent frost, blower will automatically blow air toward floor vent for 8 seconds after ignition.

#### NOTE:

To reduce tendency of the glass fogging and also to improve visibility, keep the interior surface of the windshield clean by wiping it with a clean cloth and glass cleaner. In addition, select air intake control to the outside (fresh) air position whenever possible while operating the vehicle.

**CLIMATE CONTROL** 

### AUTOMATIC CLIMATE CONTROL

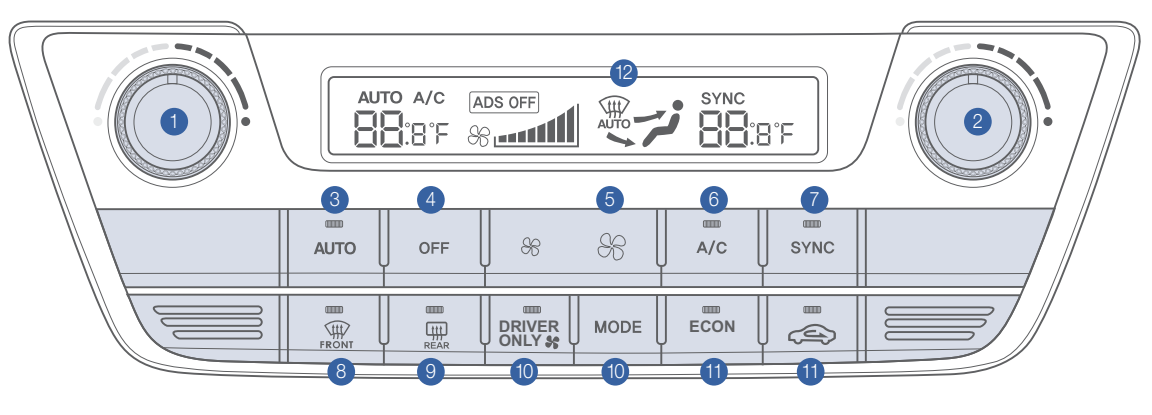

- 1 Driver's temperature control knob 2 Passenger's temperature control knob 5 Fan speed control button
- 3 AUTO (automatic control) button

#### **DEFOGGING/DEFROSTING**

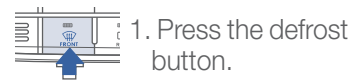

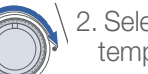

2. Select warmest temperature.

whenever possible while operating the vehicle.

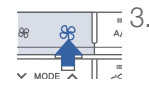

NOTE:

3. Set the fan speed to the highest speed.

To reduce tendency of the glass fogging and also to improve visibility, keep the interior surface of the windshield clean by wiping it with a clean cloth and glass

cleaner. In addition, select air intake control to the outside (fresh) air position

4 OFF button

SYSTEM OFF

6 Air conditioning button

Pressing the OFF button will place the system in the OFF mode.

- Climate control fan will turn off.
- Outside (fresh) air position will be selected.
- Vented air will be at last set temperature.

7 SYNC button 8 Front windshield defroster button 9 Rear window defroster button

Recirculated air position

### **AIR INTAKE CONTROL**

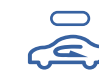

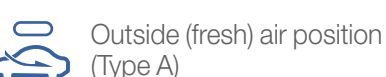

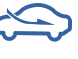

Outside (fresh) air position (Type B)

### MODE SELECTION

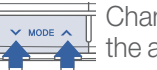

Changing the direction of the air flow as follow.

ブ - デ - × - <sup>®</sup>

- 10 Mode selection button
- 11 Air intake control button
- 12 Climate control information screen

### **AUTOMATIC HEATING/ AIR CONDITIONING**

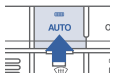

Controlling the modes, fan speeds, air intake and air-conditioning automatically.

### MAX A/C MODE

### STEERING WHEEL AUDIO CONTROL

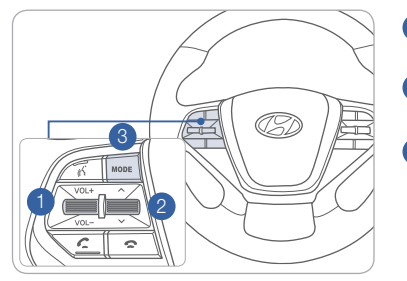

Raises or lowers speaker volume.

- 2 SEEK/PRESET Change station.
- 3 MODE Change the audio source.

### **BLUETOOTH® OPERATIONAL TIPS**

In the following situations you or the other party may have difficulty hearing each other:

- 1. Keep the Bluetooth<sup>®</sup> volume to a low level. High level volume may result in distortion and echo.
- 2. When driving on a rough road, high speeds and/or with the window open.
- 3. When the air conditioning vents are facing the microphone and/or when the air conditioning fan is at the max speed.

#### Steering wheel bluetooth® control

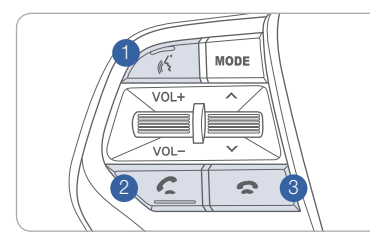

#### **1** TALK Activates voice recognition.

<sup>2</sup> CALL

Places and transfers calls.

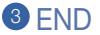

Ends calls or cancels functions.

#### To Answer a Call:

• Press C button on the steering wheel.

#### To Reject a Call:

Press 
 button on the steering wheel.

**To Adjust Ring Volume:** • Use the VOLUME buttons on the steering wheel.

#### To Transfer a Call to the Phone

(Private call on handset – do not use while driving):
Press and hold button on the steering wheel until the audio system transfers a call to the phone.

#### To Finish a Call:

Press 
 button on the steering wheel.

SONATA

### Making a call using voice recognition:

The menu tree identifies available voice recognition Bluetooth<sup>®</sup> functions. Calling by Name:

- 1. Press 🔏 button.
- 2. Say the following command:
  - "Call < John Smith>": Connects the call to John.
  - "Call <John Smith> on <on Mobile/in Office/at Home>: Connects the call to John's Mobile, Home, or Office phone number.

#### **Dialing by Number:**

- 1. Press K button.
- 2. Say "Dial Number".
- 3. Say desired phone number. For complete list of commands, refer to your Owner's Manual.

### **BLUETOOTH PHONE PAIRING**

Pairing tutorials, phone compatibility and operational tips can be found through the Smart QR code using the QR reader application on your Smartphone.

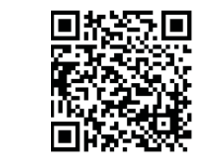

### **BLUETOOTH PHONE OPERATION**

#### Phone setup (pairing phone) with Audio

1. Press the PHONE button in the head unit or C button in the steering wheel remote control.

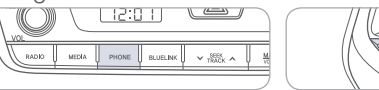

0 9 3. Pair your car after your mobile

VOL-

- 2. Press <YES> to search for Bluetooth phones.
- phone detects the Bluetooth device.
- 4. Enter the passkey or accept 5. Connect Bluetooth. the authorization popup. (The default passkey is 0000.)

| Add New Device |  |
|----------------|--|
|                |  |
|                |  |
| Decel          |  |

NOTE: Vehicle must be parked to complete pairing process.

### **BLUE LINK TELEMATICS SYSTEM**

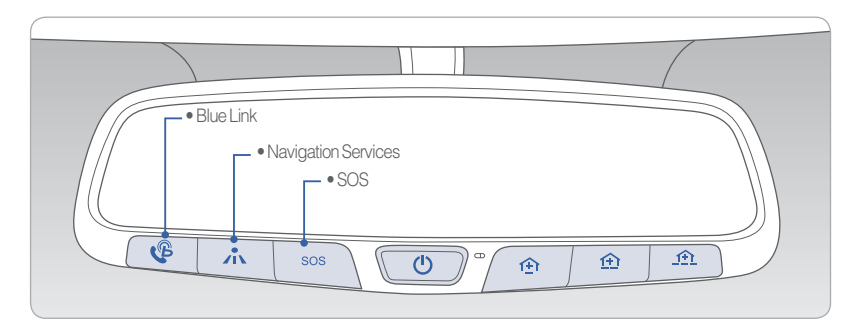

Blue Link subscription is required. To enroll, please visit your dealership or MyHyundai.com.

Press the 🍄 button for access to the voice-response menu of services.

- You can say:

Service Link Roadside Assistance Blue Link Account Services Help Cancel

Press the *t* button for Destination Search Powered by Google™.

- For vehicle equipped with factory-installed navigation systems.

Press the **SOS** button for SOS Emergency Assistance.

Visit HvundaiBlueLink.com for more information or refer to your Blue Link User's Manual for detailed information on system operation.

For immediate assistance with subscription services, please call 1-855-2BLUELINK (1-855-225-8354).

Google<sup>™</sup> is a registered trademark of Google, Inc.

#### **Blue Link Mobile App**

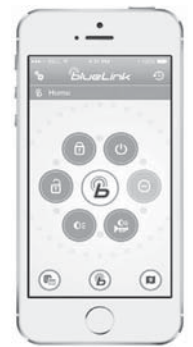

You can download the Blue Link mobile app to your compatible smart phone from the following sites:

iPhone<sup>®</sup> – Apple<sup>®</sup> App Store
Android<sup>™</sup> – Google Play<sup>™</sup>

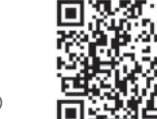

Visit HyundaiBlueLink.com FAQs to see a list of compatible devices.

Scan to see list of compatible devices and to download the app.

#### Remote Start

Remote Start enables you to remotely start your vehicle from virtually anywhere. For vehicles equipped with full-automatic temperature control, you can also enable climate control remotely and turn on the front window defroster, ensuring a warm or cool car is ready to go when you are.

• Source this feature, you must have a Blue Link Personal Identification Number (PIN). To create or change your PIN, log on to www.MyHyundai.com.

#### Remember:

- Remote Start will automatically shut off after 10 minutes or after selected engine timer runs out in navigation vehicles.
- While this feature is active, the parking lights will blink until vehicle is turned off or when vehicle is in operation.
- To continue operation of the vehicle, the proximity key must be inside the vehicle with the driver prior to pressing the brake and being able to move the gearshift from the P (Park) position.

**NOTE**: Remote Start is not available on all models. Remote Start is only available for Push Start equipped vehicle with an Automatic Transmission or Dual Clutch Transmission (DCT). Remote Start with Climate Control additionally requires Fully Automatic Temperature Control.

#### Preconditions:

- Ignition is OFF
- Alarm is armed (i.e., vehicle locked by key fob Remote Door Lock)
- Gearshift level is in the P (Park) position
- Brake pedal is not depressed
- Engine hood is securely closed
- All the doors are closed and locked
- The tailgate or trunk lid is closed
- The security/panic system is not activated
- The proximity key is not inside the vehicle
- The battery power is not low
- Vehicle is located in an open area
- It has been less than 4 days since last vehicle ignition off
- Vehicle located in area with good cell reception

#### Remote Start will terminate:

- After 10 minutes or after selected engine timer runs out in navigation vehicles
- Brake is pressed without proximity key inside vehicle
- Alarm is triggered without proximity key inside vehicle
- Door/trunk is opened from inside the vehicle

Notice: Laws in some communities may restrict the use of the features that remotely start the engine. For example, some laws may require a person using the remote start feature to have the vehicle in view when doing so or limit the length of time a vehicle engine may idle. Please check local and state regulations for any requirements and restrictions on remote starting of vehicles and engine idling time.

#### WARNING!

Do not remote start vehicle in an enclosed environment (i.e., closed garage). Prolonged operation of a motor vehicle in an enclosed environment can cause a harmful build-up of carbon monoxide. Carbon monoxide is harmful to your health. Exposure to high levels of carbon monoxide can cause headaches, dizziness or in extreme cases unconsciousness and/or death. Do not leave children or animals unattended in a vehicle while using the remote start function.

#### 

If the vehicle's windshield wipers are left on when the vehicle was last driven, then the wipers will turn on if the remote start function is activated. To avoid damage to the wiper blades (i.e., due to heavy ice or snow accumulated on the windshield), please always turn the vehicle's windshield wipers off when parking the vehicle.

### **STANDARD AUDIO**

#### Audio mode

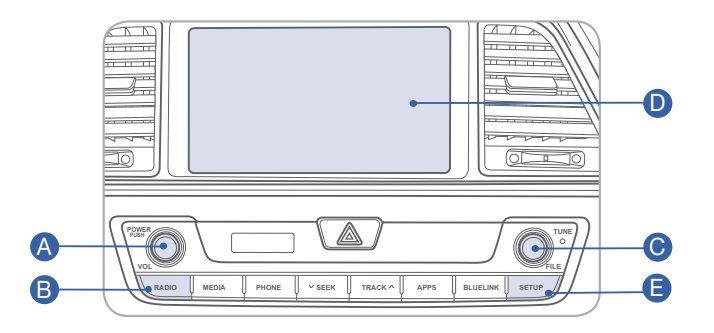

### Press POWER button A to turn radio on.

- TUNING/LISTENING TO CHANNELS
- 1. Press RADIO button **B** to select FM/AM/XM.
- 2. Rotate TUNE knob C to desired channel.

#### NOTE:

A clear view of the southern sky is recommended to ensure XM<sup>®</sup> radio reception.

SETTING PRESET MEMORY BUTTONS (FM/AM/XM<sup>®</sup>)

Press and hold any preset button  $\mathbf{D}$  on screen.

- ADJUSTING THE SOUND CONTROL
- 1. Press the SETUP button
- Press the "Sound" button on the screen.
   Press "Sound Setting" button on the screen.

### NAVIGATION Audio mode

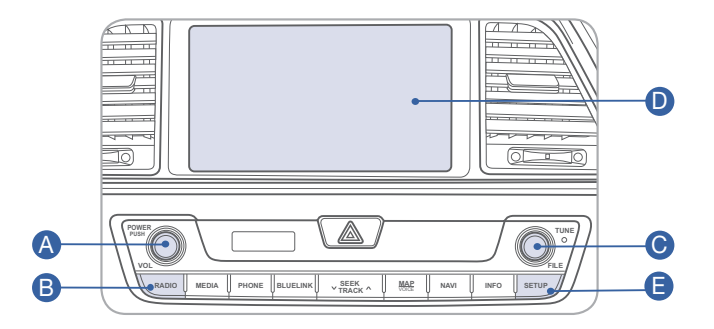

### Press POWER button A to turn radio on.

- TUNING/LISTENING TO CHANNELS
- 1. Press RADIO button **B**. 2. Rotate TUNE knob C to desired channel.

#### NOTE:

A clear view of the southern sky is recommended to ensure XM<sup>®</sup> radio reception.

SETTING PRESET MEMORY BUTTONS (FM/AM/XM<sup>®</sup>)

Press and hold any preset button **D** until an audible beep is heard to store current channel.

- ADJUSTING THE SOUND CONTROL
- 1. Press SETUP button 🕒.
- 2. Select Sound button on screen.
- 3. Touch on-screen arrows to adjust desired setting.

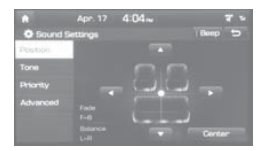

Please refer to your Owner's Manual for more detailed information on how to use your audio system. Complimentary XM subscription ends three months following the vehicle date of sale. Please contact XM Radio at 1-800-XM-RADIO (1-800-967-2346) to renew your XM subscription.

#### NAVIGATION

#### Basic features on the map screen

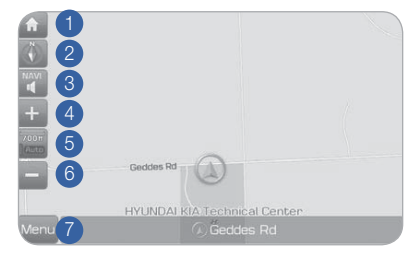

- 1 Move to the Home Screen
- 2 Change the map view mode
- 3 Voice Guidance On/Off
- 4 Zoom in the map
- 5 Set the zoom level automatically according to the guidance
- 6 Zoom out the map
- Quick and easy selection of a destination and options

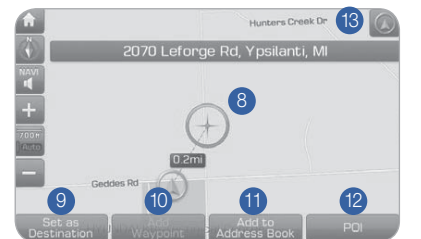

- 8 Touch to scroll the map
- 9 Quick and easy selection of a destination from the map screen
- <sup>1</sup> Set a waypoint to the current route
- 1 Save frequently used address to address book
- 2 Find a POI (Point Of Interest) around the current position
- <sup>(3)</sup> View the vehicle's current position on the map screen

#### Basic features on the map screen

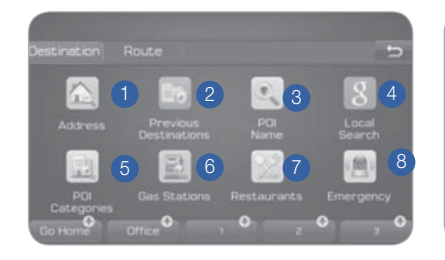

- Set destination by address search.
   Select from praviously inputted.
- 2 Select from previously inputted addresses and POI's.
- 3 Search POI Name to search the destination.
- 4 Runs Google Local Search.
- 5 Select the desired item in the sub-categories.
- 6 Search and select the desired destination among the searched items.
- Search and select the desired destination among the searched items.

### AUX, USB AND iPod PORT

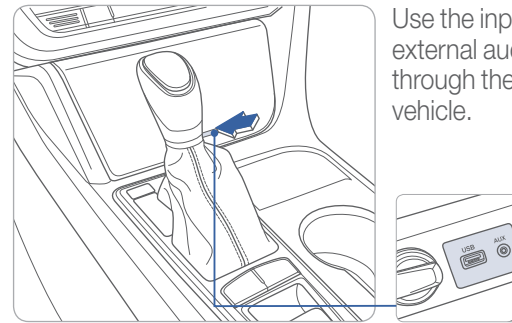

Use the input jack to connect an external audio device and listen to it through the audio system in your vehicle.

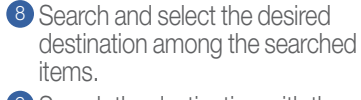

9

13

- 9 Search the destination with the address book.
- 10 Search destination by phone number.

11 +

- Type freeway name and exit/entrance to search.
- Type the Street name, the State, and city name to search.
- 13 Type coordinates to search.

### ANDROID AUTO TM

#### REQUIREMENTS:

- Micro USB cable
- OS Android™ 5.0 or higher
- Compatible Android Phone
- Data and wireless plan for applicable features

#### **BEFORE YOU BEGIN:**

- Android Auto features may operate differently than on your phone.
- Message and data charges may apply when using Android Auto.
- Android Auto relies on the performance of your phone. If you experience performance issues:
  - Close all apps and then restart them or
  - Disconnect and then reconnect your phone
- Using the micro USB cable that was provided with your phone is recommended.
- When Android Auto is active, your in-vehicle voice recognition system is disabled and you will be using talk to Google™ to make your requests.

#### ANDROID AUTO SUPPORT

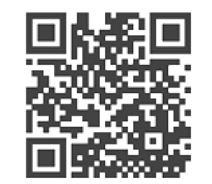

https://support.google.com/androidauto/

### PHONE SETUP

Turn on Bluetooth<sup>®</sup> on your phone and connect the micro USB cable to your phone and the USB port on the vehicle.

Phone will prompt you to download the Android Auto app and update other needed apps (i.e. Google Maps<sup>™</sup>, Google Play Music<sup>™</sup>, Google Now<sup>™</sup>).

NOTE: Vehicle must be parked.

- Location mode setting should be set to High accuracy.
- Car and phone setup should be completed in one sitting. If phone setup needs to be resumed, recommend to Force Stop the Android Auto app on the Phone then reopen the app and accept the Disclaimer notifications.

#### CAR SETUP

- 1. Press the SETUP button.
- 2. Touch the "Connectivity" icon on screen.

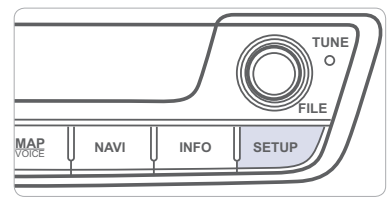

- 3. Select "On" for Android Auto.
- 4. Connect your Android phone to the vehicle USB port. Agree to the notification and disclaimers on your phone then the "Android Auto" icon will appear confirming the setup.

For more detailed information on how to operate Android Auto, please refer to your navigation manual.

For additional Android Auto support, please refer to the Android Auto Support Website https://support.google.com/androidauto/

Android Auto, Google Play, Android, and other marks are trademarks of Google Inc.

DRIVING

### ELECTRIC PARKING BRAKE (EPB)

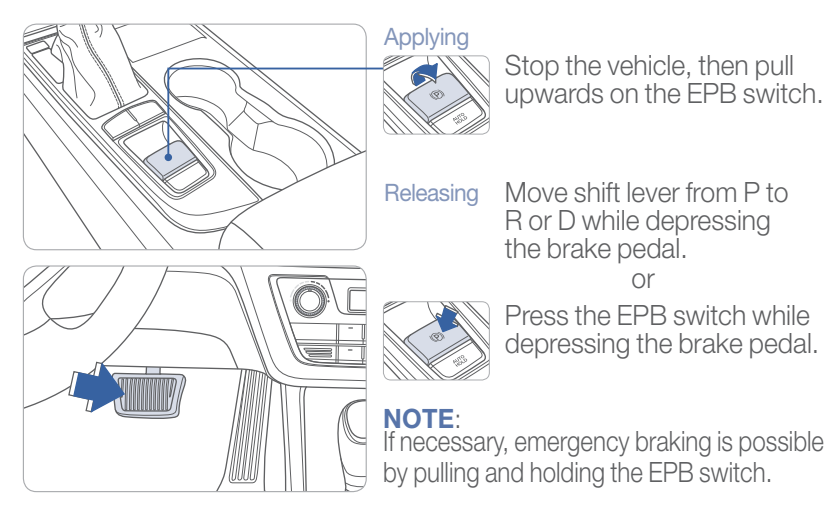

### **AUTO HOLD**

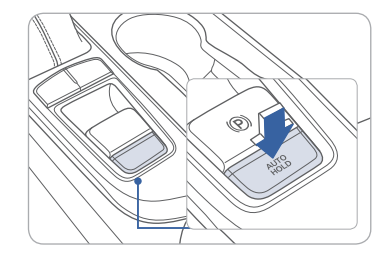

The Auto Hold function keeps the brakes applied after the vehicle has to come to a stop. This prevents the vehicle from moving forward without the need for the driver to apply brake pedal pressure. The brakes are released automatically when the accelerator pedal is pressed.

Stop the vehicle, then pull

R or D while depressing the brake pedal.

or Press the EPB switch while

depressing the brake pedal.

upwards on the EPB switch.

WHITE **AUTO** HOLD

1. Press the AUTO HOLD switch.

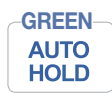

2. Stop the vehicle by pressing the brake pedal. The brakes will remain engaged even if the brake pedal is released.

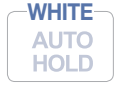

3. The brakes will release when the accelerator pedal is pressed with transmission in D, R or manual mode.

To cancel the AUTO HOLD operation, press the AUTO HOLD switch again.

### TIRE PRESSURE MONITORING SYSTEM (TPMS)

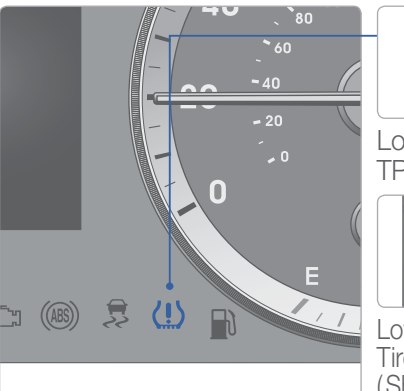

#### Low Tire Pressure Indicator / **TPMS Malfunction Indicator**

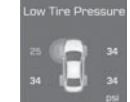

Low Tire Pressure Position Indicator and Tire Pressure Indicator (Shown on the LCD display)

### LOW TIRE PRESSURE INDICATOR

Illuminates if one or more of your tires is significantly under-inflated.

### TPMS MALFUNCTION INDICATOR

Blinks for approximately one minute, then remains illuminated when there is a malfunction with the TPMS. Inspect all tires and adjust tire pressure to specification. If the lamp remains illuminated, have the system checked by an authorized Hyundai dealer as soon as possible.

#### LOW TIRE PRESSURE POSITION INDICATOR AND TIRE PRESSURE INDICATOR (LCD DISPLAY)

Tire pressures will display after driving a short distance. If a tire pressure drops lower than predetermined specification, the Low Tire Pressure Indicator (!) will illuminate and the LCD solar will indicate tire(s) requiring air.

DRIVING

### **AUTOMATIC TRANSMISSION**

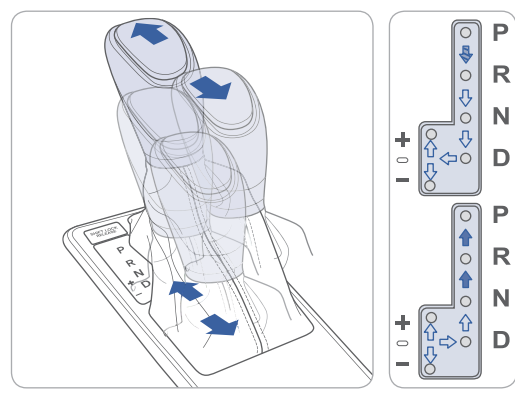

- (): Press the shift button, then move shift lever.
- (m): Depress the brake pedal, press the shift button, and then move shift lever.
- $( \square )$  : Move shift lever.

#### Sport mode

Move the shift lever from D (Drive) into the manual gate to select. Move the shift lever forward (+) to up shift or rearward (-) to downshift.

### **PADDLE SHIFTER**

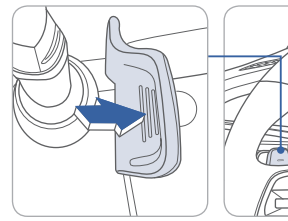

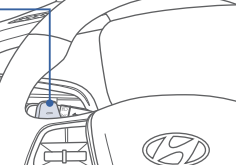

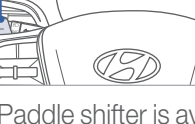

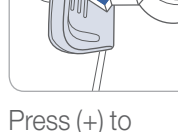

Press (-) to downshift

The Paddle shifter is available when the shift lever is in the D upshift (Drive) position or Sport mode.

Pull the [+] or [-] paddle shifter once to shift up or down one gear.

## **DUAL CLUTCH TRANSMISSION**

#### NOTE:

- Dual Clutch Transmission characteristics

The new technology of the Dual Clutch Transmission is different than a traditional automatic or manual tranmission:

- The Dual Clutch Transmission is an automatically shifting manual transmission.
- Dual Clutch Tranmission utilizes two clutches connected to a computercontrolled manual gearbox. It provides the convenience of a tranmission that shifts automatically, with the effeciency of a manual transmission.
- When you turn the engine on and off, you may hear clicking sounds as the system goes through a self test. This is a normal sound for the Dual Clutch Transmission.
- Always come to a complete stop before shifting into D (Drive) or R (Reverse).
- When you stop on a hill, if you remove your foot from the brake pedal, the vehicle will remain stationary for approximately two seconds to prevent the vehicle from rolling backwards. If you depress the accelerator pedal during the two second interval, the vehicle will accelerate. If you wait more than two seconds, the vehicle will enter creep mode and may roll backwards if the hill is steep.

#### Caution

- You should always use the foot brake to hold the car on a hill until you are ready to drive. Using creep mode to hold the car on a hill may damage the clutch.
- If the clutch becomes overheated by excessive use of the clutch to hold on a hill, you may notice a shudder feeling and a blinking display on the instrument cluster. When this occurs, the clutch is disabled until the clutch cools to normal temperatures. If this occurs, pull over to a safe location, shift into P (Park) and apply the foot brake for a few minutes.

### Sport Mode

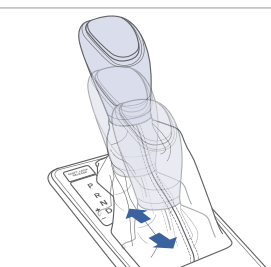

Shift the lever from D into the manual gate to activate Sport Mode. Sport Mode is a recalibrated automatic mode that will hold gears longer and downshift at higher RPM for a more dynamic driving style.

DRIVING

### ELECTRONIC STABILITY CONTROL (ESC)

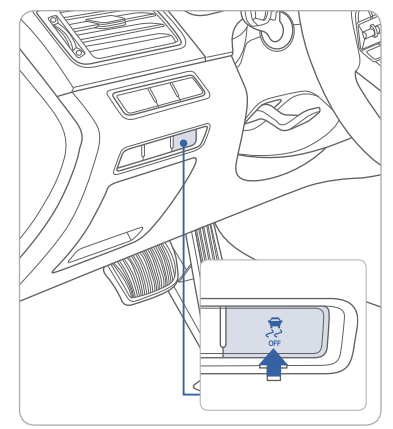

The ESC system is an electronic system designed to help the driver maintain vehicle control under adverse conditions.

ESC automatically selects the ON position when the engine is started.

**To turn off Traction Control** Press the ESC OFF button.

#### To turn off Traction and Stability Control

Press and hold the ESC OFF button for more than 3 seconds.

### LANE DEPARTURE WARNING SYSTEM (LDWS)

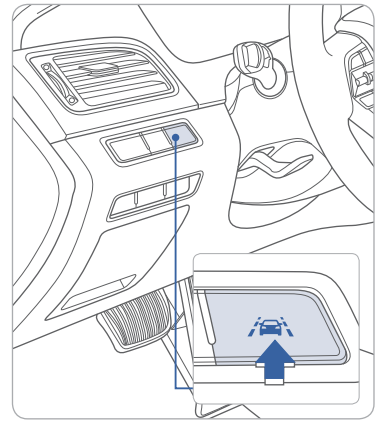

The Lane Departure Warning System detects the lane on the road and warns the driver if the vehicle leaves the lane when the vehicle speed is over 37mph.

- To turn LDWS on, press the LDWS switch
- To turn LDWS off, press the switch again.

### **BLIND SPOT DETECTION SYSTEM (BSD)**

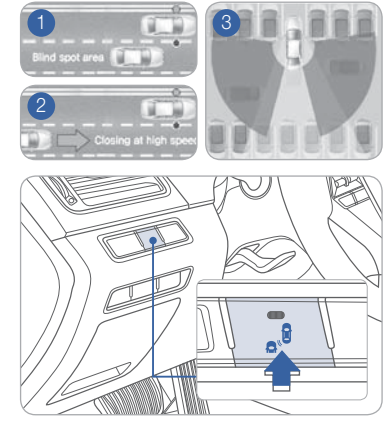

The BSD (Blind Spot Detection) system uses a radar sensor to alert the driver while driving. It senses the rear side territory of the vehicle and provides information to the driver.

- 1 Blind Spot Detection
- 2 Lane Change Assist
- 3 Rear Cross Traffic Alert
- To turn the BSD on, press the BSD button. (indicator illuminated)
- To turn the BSD off, press the BSD button again.

The system will activate if vehicle speed exceeds 20 mph.

#### **Rear Cross Traffic Alert**

When the transmission is put in R (Reverse), the system provides an alert if a vehicle is approaching from the sides.

#### 

#### 

#### DRIVING

#### DRIVE MODE INTEGRATED CONTROL SYSTEM

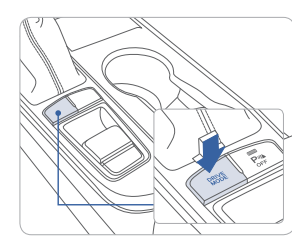

You can select the drive mode according to your preference or the road condition. The system initializes to the NORMAL mode (except ECO mode) after the engine has been turned off and on.

Each time you press the button, the drive mode is changed as follows :

► Normal

Sport 🔶 ECO

Normal mode is not displayed on the instrument cluster.

#### Normal mode

Normal mode provides regular daily driving performance with some fuel efficiency.

#### ECO mode

Eco mode system helps to improve fuel efficiency. When the Eco mode system is activated, the vehicle acceleration, gear shift points and air conditioning performance will be reduced to conserve the fuel consumption.

#### Sport mode

Sport mode focuses on engaging driving dynamics by adjusting the steering feel along with the responsiveness of the engine and transmission.

#### To improve your fuel efficiency:

- Drive smoothly and accelerate at a moderate rate.
- Avoid heavy accelerations.
- Maintain steady cruising speed.
- Adjust the vehicle speed to the traffic condition and avoid speed changes.
- Avoid unnecessary braking.
- Keep the tires inflated to the recommended tire pressure.
- Don't idle the engine longer than necessary.

CRUISE CONTROL/SMART CRUISE CONTROL

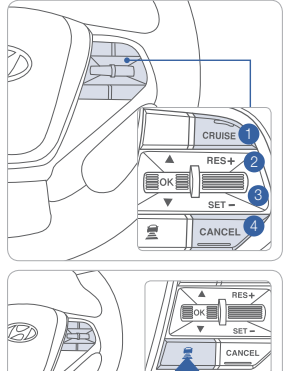

The Cruise Control system allows you to program the vehicle to

maintain a constant speed without holding the accelerator pedal.1 Turn On/Off the Cruise Control.

2 Resume or Increase the Cruise Control speed.

Set or Decrease

the Cruise Control speed.

4 Cancel the Cruise Control.

#### Setting Vehicle Distance (Advanced Smart Cruise Control only)

This system assist you in setting the distance from the vehicle ahead and will maintain the selected distance without you depressing the accelerator or the brake pedal.

The vehicle to vehicle distance () will automatically activate when you set the cruise speed (2).

Each time the vehicle distance set button is pressed, the vehicle to vehicle distance changes as follows:

If your vehicle is equipped with Advanced Smart Cruise Control and you wish to eliminate the vehicle distance function, you can change cruise control setting to a standard setting.

Press the Cruise Control button on the steering wheel to turn on Cruise Control. Then press and hold the vehicle distance button for more than 2 seconds to toggle between Smart Cruise Control (SCC) and Cruise Control (CC) mode.

Please refer to your Owner's Manual for

more information.

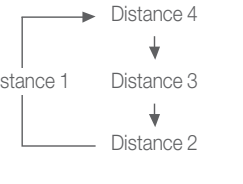

SONATA CUSTOMER DELIVERY CHECK LIST

| HYUNDAI OWNER    | DEALERSHIP NAME  |
|------------------|------------------|
|                  |                  |
| SALES CONSULTANT | DATE             |
|                  |                  |
| VIN              | PREVIOUS VEHICLE |
|                  |                  |

#### **BEFORE DELIVERY**

- □ CONFIRM "GOOD BATTERY" USING GR8 AND STAPLE TEST TICKET HERE
- □ SET TIRE PRESURE LF\_\_\_\_RF \_\_\_\_RR\_\_\_LR\_\_\_
- □ VERIFY VEHICLE IS CLEAN, IN GOOD CONDITION, FREE OF CHIPS AND SCRATCHES · CLEAN WINDSHIELD AND BACK WINDOW
- ENSURE FLOORMATS ARE SNAPPED INTO PLACE

| Sales Consultant | Date | Sales Manager | Date |
|------------------|------|---------------|------|
| Customer         |      |               | Date |
| Email            |      |               |      |

40 I Quick Reference Guide

HYUNDAI

Quick Reference Guide I 41

vehicle is equipped with

55 мрн

#### Each time the v button is press vehicle distanc uipped with Advanced Smart